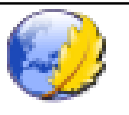

### 1 Lancement du logiciel Composer

Cliquer sur l'icône du bureau représenté en en-tête du présent document ou cherche le logiciel « Composer » dans le menu des programmes.

## 2 Création de la page d'accueil (home page en anglais)

#### 2.1 <u>A - Identification et couleur de fond de la page</u>

| ① Cliquer dans le menu Format -> Titre<br>et propriétés de la page                                                                                                    | Format       Tableau       Qutils       Aide         Police       Image: Completes availables       Image: Completes availables         Propriétés de la page       Image: Completes availables       Image: Completes availables         Propriétés de la page       Image: Completes availables       Image: Completes availables                                                                                                    |
|----------------------------------------------------------------------------------------------------|----------------------------------------------------------------------------------------------------|
| ②Indiquer comme titre de la page : Les quatre saisons Saisir comme autour : votre nom et votre                                                                                                    | Informations Générales         Emplacement :       [Nouvelle page, pas encore enregistrée]         Dernière modification :       Inconnu         Titre :       Les quatre saisons                                                                                                    |
| classe                                                                                                    | Auteur :     Albert Dupont 4° 5       Description :     Image: Control of the second second |
| ③ Cliquer dans le menu Format -><br>Couleurs et fond de page<br>Cliquer sur bouton fond                                                                                                    | Couleurs et fond de page         Couleurs de page         Couleurs par défaut (celles du navigateur)         Couleurs personnalisées :         Texte normal:         Texte du lien:         Texte du lien:         Texte du lien actif:         Texte du lien yisité:         Eond :                                                                                                    |
| ④ Puis choisir la couleur jaune et valider en cliquant sur le bouton OK TRES IMPORTANT ·                                                                                                    | Couleur de fond de bloc                                                                                                    |
| ⑤ Enregistrer cette page dans un<br>nouveau sous-dossier portant votre<br>(vos) nom(s) du dossier de votre classe<br>sous le nom<br>"index_saisons_35_dupont", si vous<br>vous appelez Dupont et êtes en 3°5 |                                                                                                    |
| Le logiciel rajoutera au nom de fichier<br>l'extension « .htm »                                                                                                    | Enregistrer la page sous ? X<br>Enregistrer dans : Casse35                                                                                                    |

#### 2.2 Saisie du texte et insertion d'une image

① Saisir le texte « **Les quatre saisons** » puis sauter 2 lignes saisissez vos prénoms et la classe.

Puis sauter deux lignes à nouveau et insérer une image en cliquant dans le menu **Insertion** sur **image (ou sur le** 

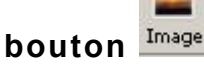

Cliquer sur le bouton **« Parcourir »** pour aller chercher l'image à insérer dans le dossier **Images\_tutoriel** du dossier de votre classe

Sélectionner le fichier image : chatbicolore.gif

Cocher (si besoin est) la case « L'URL est relative à l'adresse de la page"

Cocher également « Ne pas utiliser de texte alternatif ».

Valider la sélection en cliquant sur le bouton « OK ».

③ Laisser 2 lignes sous l'image puis copier les noms de chacune des saisons en les séparant de 5 espaces :

Printemps Été Automne Hiver

Sélectionner le titre et augmenter sa taille

Sélectionner tout (CTRL+A) et centrer tout

④ Enregistrer à nouveau la page d'accueil

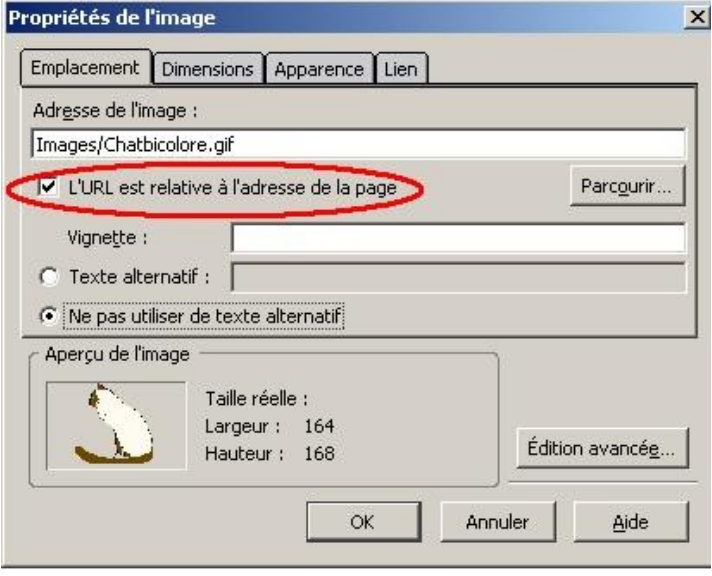

| * saisons [hiet//Index_saisons.htm] - NYU<br>Ficher Editor Affichate Insertion Format Tableau Outlis Aide | _10                  |
|----------------------------------------------------------------------------------------------------|----------------------|
| 📝 . 🛤 💾 🙆 Re h 🖻 Qu 📣 🖄 🚔 🗂 🗂 .                                                                           | *                    |
| Youweau Ouwir Enregistrer Publier Couper Copier Coller Navigaleur Ancre Lien Image Tableau Formulaire     | Orthographe Imprimer |
| Corps de texte 💽 📭 🖉 🗚 🖌 🛛 J 🛄 🗄 🗄 🗄 🖉 🗃 🖬 🖼 🕼                                                            |                      |
| (sans classe) 🔽 Largeur variable 💌 🔍 😳 🖓 !!! 三语 Min Mill 本語 董重 重                                          |                      |
| laisons                                                                                                   |                      |
| 977ps                                                                                                    |                      |
| Les quatre saisons                                                                                        |                      |
| Louis et Pauline 3°4                                                                                      |                      |
|                                                                                                    |                      |
|                                                                                                    |                      |
|                                                                                                    |                      |
|                                                                                                    |                      |
|                                                                                                    |                      |
|                                                                                                    |                      |
| Duintowns Ets Autowns Hive                                                                                |                      |
| <u>rrintemps</u> <u>Ete</u> <u>Automne</u> <u>river</u>                                                   |                      |
|                                                                                                    |                      |
|                                                                                                    |                      |
|                                                                                                    |                      |
|                                                                                                    |                      |
| Normal T Balses HTML O Source Apergu                                                                      |                      |
| (body>                                                                                                    |                      |
|                                                                                                    |                      |

## 3 Création de la page Printemps

Vous allez créer la page printemps sur le modèle ci-contre

① Cliquer sur fichier -> nouveau puis Document vide et Créer.

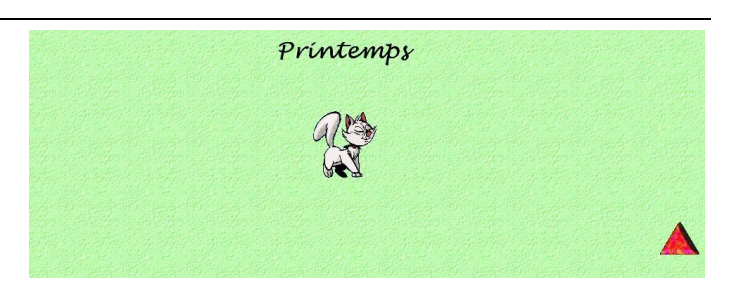

# ② Cliquer dans le menu Format -> Couleurs et fond de page

Cliquer sur le bouton **« Parcourir »** pour aller chercher l'image à insérer dans le dossier Images\_tutoriel du dossier de la classe.

Choisir le fichier *fond\_pri.gif* comme image de fond et valider.

③ Saisir le mot « Printemps » puis insérer ensuite les images *chatanim.gif* , deux sauts de paragraphes et *triangle.gif* 

 Centrer l'image chatenim.gif et aligner à droite l'image triangle.gif

**S** Enregistrer la page dans votre dossier sous le nom " **Printemps** "

| Col          | leurs de page                                                           |                                                                              |
|--------------|-------------------------------------------------------------------------|------------------------------------------------------------------------------|
| •            | Couleurs par défaut (celles du navigateur)<br>Couleurs personnalisées : |                                                                              |
|              | Texte <u>n</u> ormal:                                                   | Texte normal<br>Texte du lien<br>Texte du lien actif<br>Texte du lien visité |
| iage<br>Indj | e de fond :<br>_pri.gif<br>'URL est relative à l'adresse d              | de la page Parc <u>o</u> urir<br>Édition avancé <u>e</u>                     |
|              |                                                                         | OK Annule                                                                    |

# 4 Création des pages : été, automne et hiver

① Cliquer sur fichier puis nouveau puis page vierge.

② Créer ces pages comme la page printemps en utilisant les fichiers images suivants :

En fond Au centre En bas à droite

Été : Fond\_ete, tree\_ete.gif et triangle.gif Automne : Fond\_aut, mouse.gif et triangle.gif Hiver : Fond hiv, fourmi.gif et triangle.gif

Automne Ž

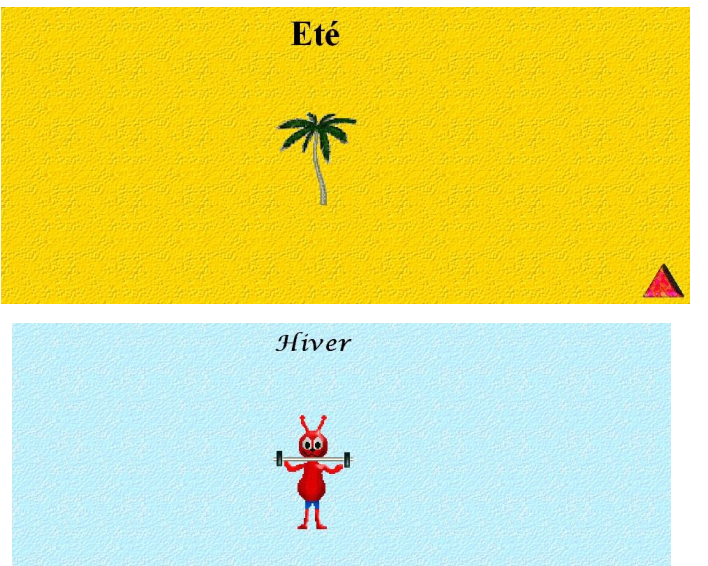

③ Indiquer sur chacune des pages créées son titre (Eté, Automne et Hiver) (format -> Titre et propriétés de la page)

• Enregistrer chaque page dans votre dossier sous le nom de la saison. Ex " **Ete** " (il est indispensable d'éviter les accents et les espaces dans les noms de fichiers)

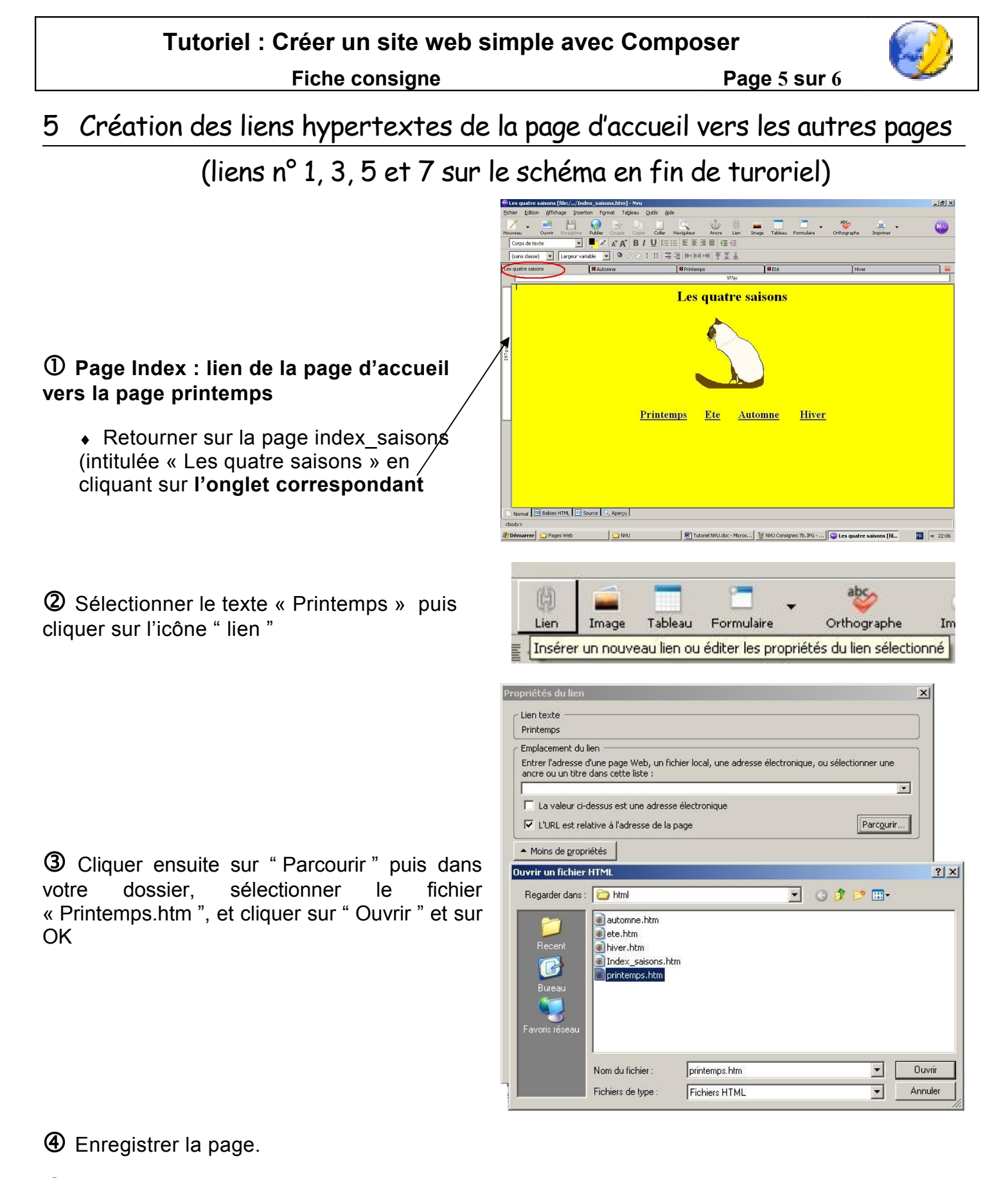

**⑤** En procédant de même, créer les **autres liens de la page d'accueil vers les autres pages**  $(\rightarrow Eté, \rightarrow Automne, \rightarrow Hiver)$  en partant à chaque fois du nom de la saison sur la page d'accueil.

**6** Enregistrer toutes les pages

#### Tutoriel : Créer un site web simple avec Composer

**Fiche consigne** 

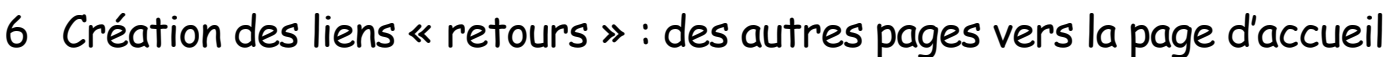

#### ① Page printemps : lien vers page Index (lien n° 2 sur le schéma)

- Retournez sur la page printemps en cliquant sur son onglet
- Double-cliquer sur la flèche en triangle puis sur lien et « Parcourir », cliquer

sur le fichier Index saison.htm.

- Valider en cliquant sur OK
- Enregistrer la page.

| inplacement L                        | Dimensions Apparence Lien                                           |                                           |
|--------------------------------------|---------------------------------------------------------------------|-------------------------------------------|
| Entrer l'adresse<br>sélectionner une | d'une page Web, un fichier loca<br>ancre ou un titre dans cette lis | il, une adresse électronique, ou<br>ite : |
| Index_saisons.                       | htm                                                                 | <b>.</b>                                  |
| Encadrer le:                         | s images qui portent un lien                                        |                                           |
|                                      | Taille réelle :<br>Largeur : 56                                     | Édition avancé <u>e</u>                   |

#### **②** Autres pages saisons : lien vers page Index

- Retourner sur la page Eté Procéder comme au ①.
- Retourner sur la page Automne ♦ Procéder comme au ①.
- Retourner sur la page Hiver
- Procéder comme au ①.

# Validation du site

Pour tester le fonctionnement de ce site, cliquer sur l'icône "Navigateur " Vérifier un par un chacun des huit liens hypertexte suivants :

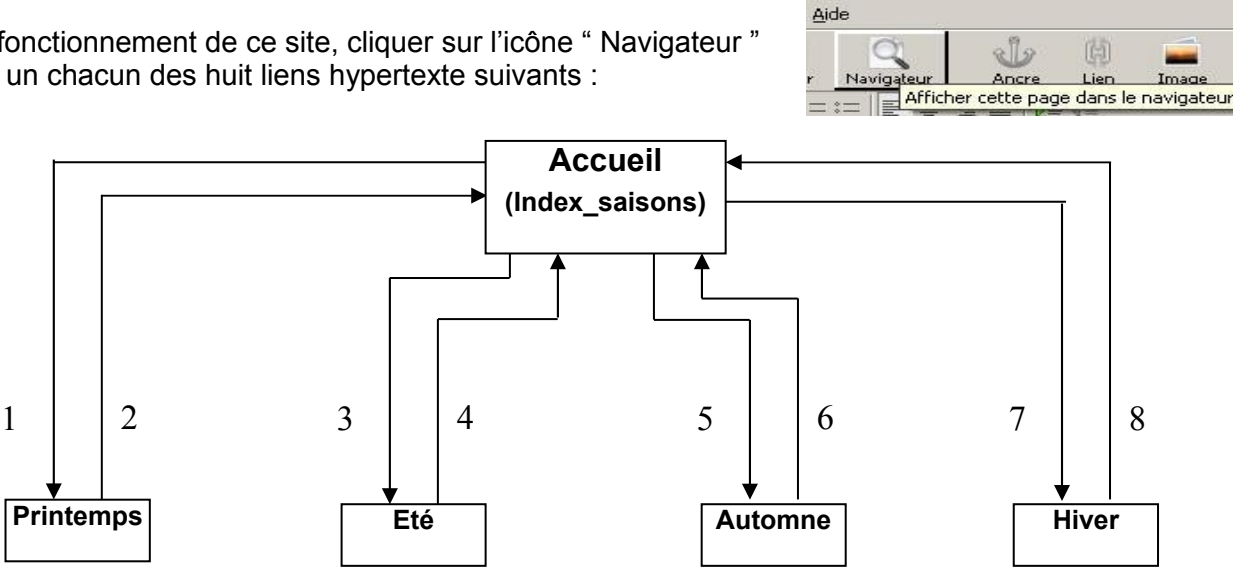

# 8 Créez des liens internes et externes ...

| Des liens internes : (fichiers-pages présents sur le réseau) Des lier                                                                                                    | ens externes : (vers des sites distants, http://www)                                                                            |
|----------------------------------------------------------------------------------------------------|----------------------------------------------------------------------------------------------------|
| <ul> <li>du mot "prochaine" pour aller d'une saison à la prochaine</li> <li>du mot "suivante" pour aller d'une saison à la précédente</li> <li>vers les pages de vos camarades (dans un autre dossier)</li> </ul> | go google un lien « externe » pour aller sur google<br>go « Animatech » vers le site animatech<br><b>Testez tous ces liens.</b> |

S'i vous reste du temps, créez une page sommaire index\_A.html (i groupe A) dans le dossier de la classe et faites des liens vers toutes les pages index du groupe

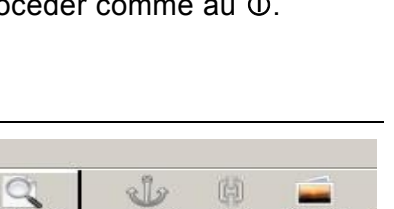